## Subscribe and Launch GigaVUE-FM from AWS Marketplace

To launch the GigaVUE-FM instance from the AWS Marketplace:

- 1. Go to https://aws.amazon.com/marketplace/.
- 2. In the Search field, type Gigamon and click Search.
- 3. Select the latest version of GigaVUE Cloud Suite BYOL Version from the list. For more information on licensing, refer Licensing GigaVUE Cloud Suite .
- 4. Click Continue to Subscribe. The Terms and Conditions page is displayed.
- 5. Review the Terms and Conditions and then click Accept Terms. It might take a few minutes to complete the subscription.
- 6. Review the summary and then click Launch new instance.
- 7. In the Launch new instance page, select the Region and then click Continue to launch through EC2.
- 8. In the Launch an instance page, enter the Name and tag. Click Launch instance.
- 9. Enter or select the following details for the Parameters:

| Fields                            | Action                                                                                                    |
|-----------------------------------|----------------------------------------------------------------------------------------------------|
| GigaVUE-FM Instance Configuration |                                                                                                    |
| Instance Type                     | Select m4.xlarge as the minimum instance type for GigaVUE-FM                                                     |
|                                   | NOTE: Do not select the t2 instance types as they are not supported.                                             |
| Key Pair                          | Select the name of an existing Amazon EC2 key pair.                                                              |
| Volume Size                       | The default volume size is 40 GB. You can change the volume size based on your requirement.                      |
| Network Configuration             |                                                                                                    |
| VPC ID                            | Select the existing VPC ID.                                                                                      |
| Subnet                            | Select the existing public subnet ID.                                                                            |
| Security Group Configuration      |                                                                                                    |
| SSH Location                      | Enter the IP address or subnet that requires SSH access to the GigaVUE-FM instance.                              |
| CIDR IP                           | Enter the CIDR block where GigaVUE-FM would be deployed to allow management port access to the other components. |
| Configure Storage                 |                                                                                                    |
| Add new Volume                    | In addition to the existing 40 GB root disk, you must add an additional 40GB data disk.                          |

10. Click Launch instance.

To access the GigaVUE-FM User Interface, access the ip address of the VM on <u>https://<ip-address</u>> If GigaVUE-FM is deployed inside AWS, use admin as the username and the Instance ID as the default password for the admin user to login to GigaVUE-FM UI, for example i-079173111e2d73753 (Instance ID).

SSH access is available as well to FM. You can SSH into the GigaVUE-FM by using the default username "gigamon" and the ssh key that was used to launch the instance. Example:

# ssh -i fm-key.pem gigamon@<ip-address>

SSH access is available to the UCT-V Controller via the user "ubuntu" and using the ssh key that was used to launch the instance.

SSH access is available to the V Series Node and V Series Proxy if needed, via the user "gigamon" and using the ssh key that was used to launch the instance.